# Eesti Skautide Ühingu Jüripäeva matk 24.04.2021

## Загрузите приложение NaviCup.

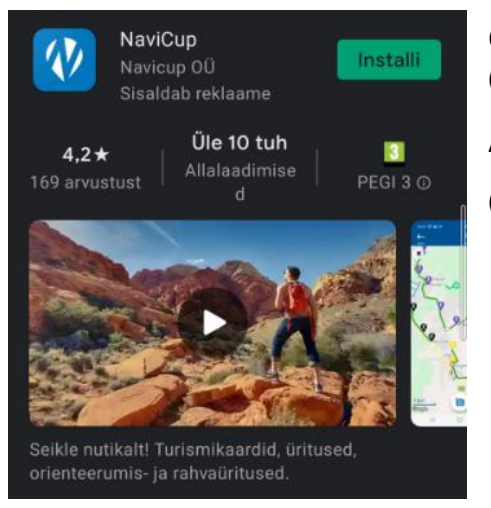

Google Play

(https://play.google.com/store/apps/details?id=com.navicup.navicupApp)

App Store

(https://itunes.apple.com/us/app/navicup/id1360920272)

Откройте. Чтоб найти поход на Э-Юрипяев, есть два способа:

1) Написать в поисковике E-Jüripäev 2021

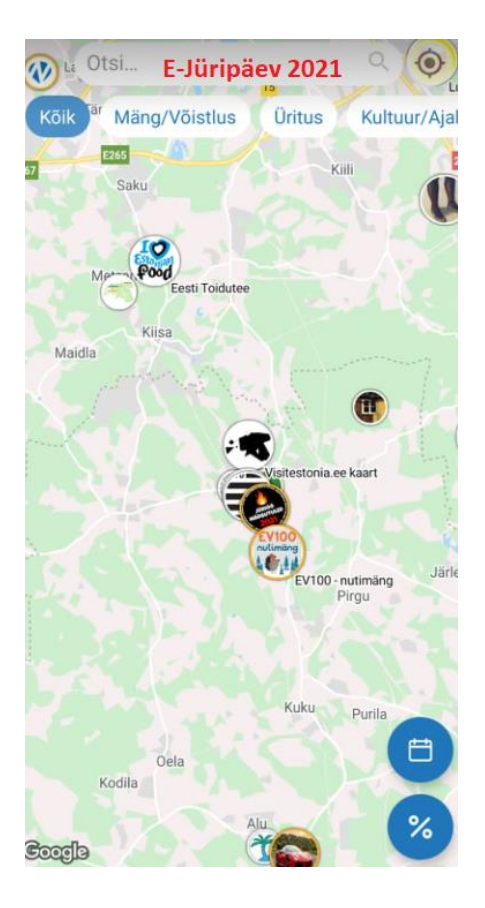

2) Поход на Э-Юрипяев
можно найти на карте возле

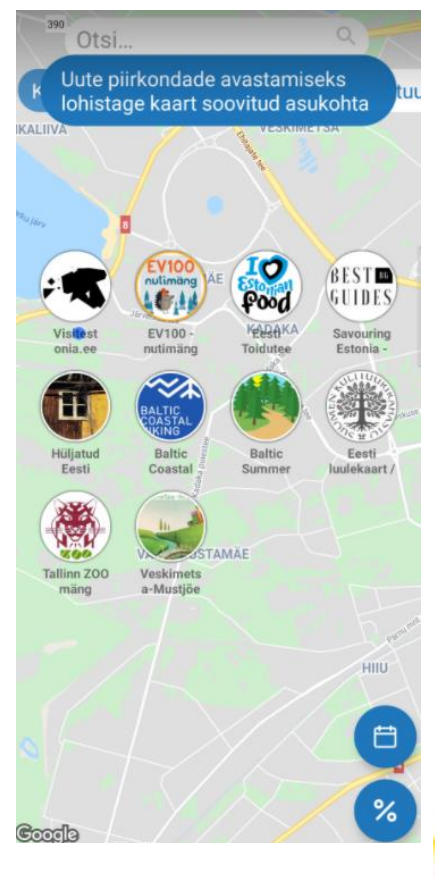

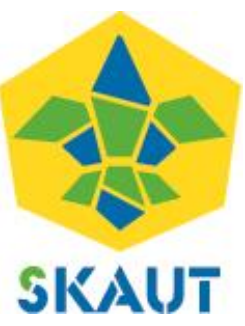

Когда вы нашли вашу тропу похода,

то нажмите на кнопку в нижнем углу

"Ava kaart", чтобы открыть карту.

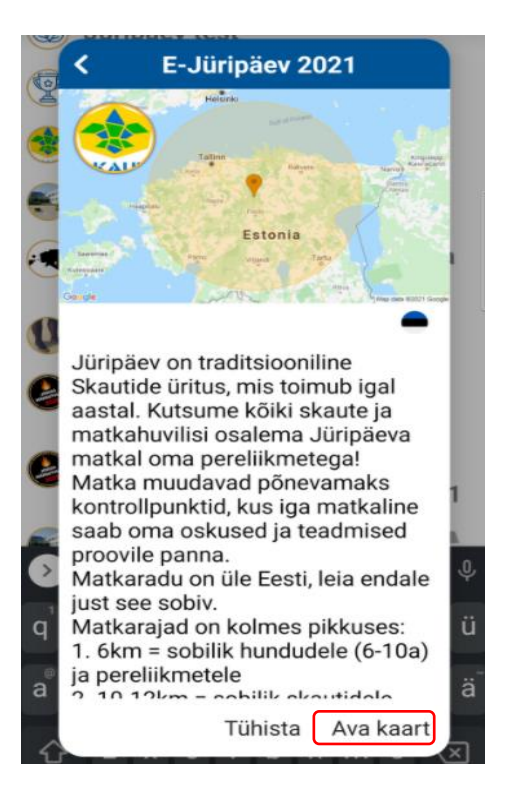

При регистрации просим вас использовать ваше имя и фамилию и правильную э-почту.

Выберите соревнование вашего уровня:

- Волчата = ~6km
- Скауты = ~10-12km
- Старшие скауты/Рейнджеры= ~12-15km

После выбора уровня, увидите на карте тропы, по которым вы можете пройти поход.

После регистрации вам на почту придёт имя пользователя и пароль, с помощью которых вы сможете заново зайти в приложение, не регистрируясь заново.

#### Navicup Account details:

Username: Password: Map: E-Jüripäev 2021 Group: App User

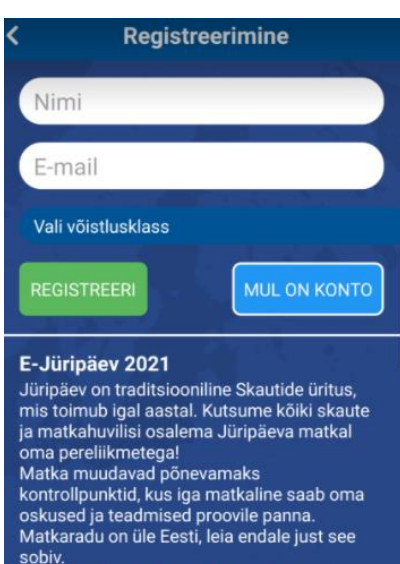

sopiv. Matkarajad on kolmes pikkuses: 1. 6km = sobilik hundudele (6-10a) ja pereliikmetele 2. 10-12km = sobilik skautidele (11-14a) ja tublimatele hundudele ning pereliikmetele

3. 12-15km = sobilik vanemskautidele (15-17a) ja kõikidele, kes täisealised.

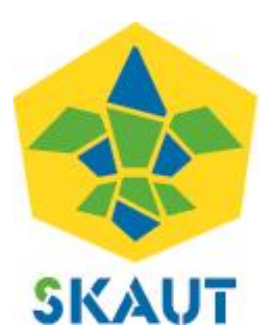

### Примечания:

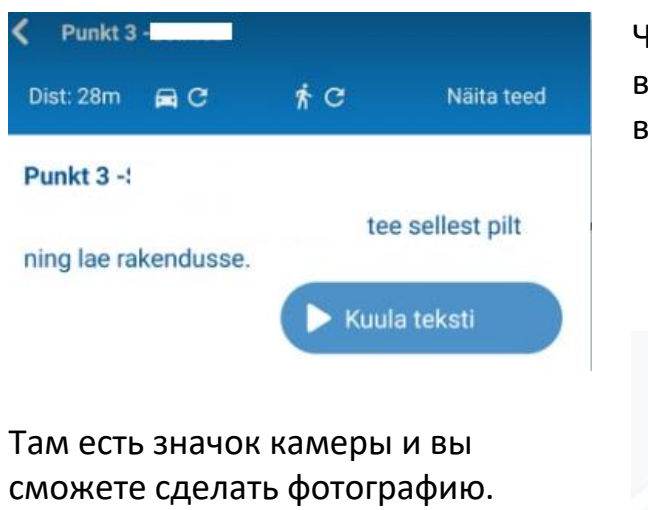

Чтобы сделать фотографию, нужно вернуться обратно, нажав на стрелку в верхнем левом углу.

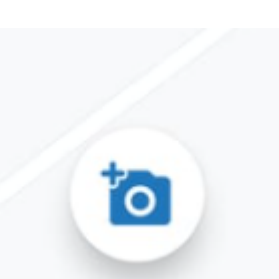

- Ответить на пункт можно только в местонахождении этого пункта.
- Первый и последний пункт находятся в одном и том же месте(старт/финиш).

# **HEAD MATKAMIST!**

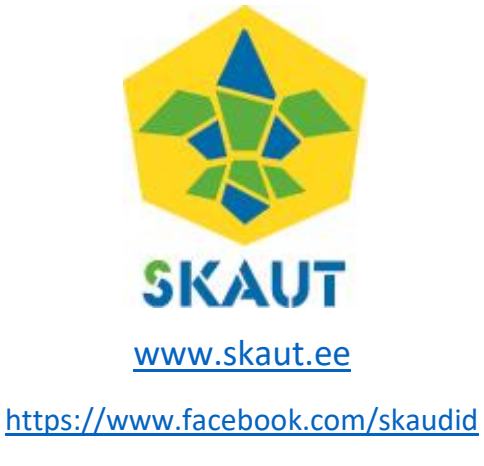

https://instagram.com/eestiskautideuhing